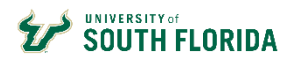

## Contents

| FIND THE JOB YOU WANT AND LOG IN OR REGISTER | .1 |
|----------------------------------------------|----|
| NEED TO ADD AN ATTACHMENT?                   | .3 |
| HOW TO ACCEPT A JOB OFFER                    | .3 |

# Find the job you want and log in or register

| < Search Jobs | Careers                |                    |  |
|---------------|------------------------|--------------------|--|
|               | Search Jobs            |                    |  |
|               | Welcome                | Sign In   New User |  |
|               | View All Jobs          | >                  |  |
|               | My Job Notifications   | >                  |  |
|               | My Job Applications    | >                  |  |
|               | ★ My Favorite Jobs     | >                  |  |
|               | Q My Saved Searches    | >                  |  |
|               | My Account Information | >                  |  |

Careers@USF Home will display the following options:

- View All Jobs View all external job openings posted throughout the University of South Florida.
- My Job Notifications Applicants can receive several types of notifications regarding but not limited to: (automated job searches, scheduling of a job interview, adding of references to your application, receiving an invite to apply for a job or to fill out questionnaires.)
- **My Job Applications** All job applications, which include applications in Draft, Submitted or Withdrawn statuses.
- My Favorite Jobs Applicants can mark jobs as favorites to keep track of jobs that they are interested in.
- My Saved Searches A list of job openings that meet the applicant's prior saved search criteria
- **My Account Information** External applicants can view and update their name, preferred contact method, address, email, and phone numbers(s).

Aci

**Register or Sign in:** After clicking "Apply", returning users log in with user name and password. Once logged in, follow the prompts on each page before clicking next. New users click **Register Now**.

**First Time Applicant?** Clicking **Register Now** on the sign in page opens the profile page. Complete all fields, click "I agree..." and then click Register.

| n page            |                   | 'User Name     | 1                    |                      |                 |   |
|-------------------|-------------------|----------------|----------------------|----------------------|-----------------|---|
|                   |                   | *Password      |                      |                      |                 |   |
|                   |                   |                |                      |                      |                 |   |
|                   |                   |                | Sign In              |                      |                 |   |
|                   |                   |                | Forgot User Na       | me   Forgot Password | ł               |   |
|                   | Are you           | a new user?    | Register Now         |                      |                 |   |
|                   |                   |                |                      |                      |                 |   |
| count Information |                   |                |                      |                      |                 |   |
|                   | ^User Name        | usemame        |                      |                      |                 |   |
|                   | *Password         | •••••          | •••••                |                      |                 |   |
|                   | *Confirm Password |                | •••••                |                      |                 |   |
|                   | 'First Name       | Sample         |                      |                      |                 |   |
|                   | 'Last Name        | Applicant      |                      |                      |                 |   |
|                   | *Email Address    | emai@email.com | n                    |                      |                 |   |
|                   | *Phone            | 813/123-4567   |                      |                      |                 |   |
| dress Information |                   |                |                      |                      |                 |   |
| "Country          | United States     | •              |                      |                      |                 |   |
| *Address 1        | 123 Anywhere Dr   |                |                      |                      |                 |   |
| Address 2         |                   |                |                      |                      |                 |   |
| Address 3         |                   |                |                      |                      |                 |   |
| °City             | Tampa             |                |                      | "Stat                | Florida         | V |
| *Postal           | 33620             |                |                      | Count                | ty Hillsborough |   |
|                   |                   |                | View Terms and       | Conditions           |                 |   |
|                   |                   | R.             | I agree to the Terms | and Conditions       |                 |   |

Sign In ×

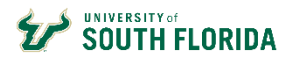

### DIVISION OF HUMAN RESOURCES

CAREERS@USF - APPLICANT QUICK GUIDE

## Step 1 – Start Application

Guided Navigation: Note the steps that show your progress at the side of each page.

|   | Start<br>In Progress                |
|---|-------------------------------------|
| 2 | Resume<br>Not Started               |
| 3 | Complete Application<br>Not Started |
| 4 | Self-Identify Vot Started           |
| 5 | Review and Submit<br>Not Started    |

# Step 2 – Add cover letter/resume

Click Attach Cover Letter & Res to upload your *cover letter and resume* as one document. After the document is uploaded click Next.

| Apply for Job                                                               |                                                            |  | Next > |
|-----------------------------------------------------------------------------|------------------------------------------------------------|--|--------|
| Step 2 of 5: Resume<br>Resume Attachment<br>You have not provided a resume. | NOTE: Add your cover letter<br>and resume as one document. |  |        |
| Attach Cover Letter & Res                                                   |                                                            |  |        |

If you need to add more than one document, see the *Need to add an attachment* section at the end of this guide.

## Step 3 – Complete application

- Click Add... button in each section.
- Add education information in the Add Degree section.
- Answer questions in the questionnaire at the bottom, typing **NA** for questions left blank.

| 1 Start<br>Complete            | Step 3 of 5: Complete Application<br>Education History |                        |
|--------------------------------|--------------------------------------------------------|------------------------|
| 2 Resume<br>Complete           | Highest Education Leve                                 | el High School Diploma |
| 3 Complete Application         | Work Experience                                        |                        |
| In Progress                    | You have not added any work experience.                |                        |
| 4 Self-Identify<br>Not Started | ✓ Add Work Experience                                  |                        |
| 5 Review and Submit            | Job Training                                           |                        |
| Not Started                    | You have not added any training information.           |                        |
|                                | Add Job Training                                       | Click "Add"            |
|                                | Degrees                                                | buttons                |
|                                | You have not added any degrees                         | 1                      |
|                                | Add Degrees                                            |                        |

# Step 4 – Self-Identify

Federal law requires USF to allow applicants to self-identify for disability, veteran and diversity status.

These questions are optional.

# Self-identify In Progress Disability In Progress Veteran Not Started Diversity Not Started

## Step 5 – Review & Submit

Review your application for completeness and accuracy.

The **Modify** links in each section allow you to make edits.

Click Submit Application.

| X Ext                       | Apply for Job                                                                                     | < Previous | Submit |
|-----------------------------|---------------------------------------------------------------------------------------------------|------------|--------|
|                             |                                                                                                   |            |        |
| 1 Start<br>Complete         | Review your application and make any changes before submitting.<br>Step 5 of 5: Review and Submit |            |        |
| 2 Resume<br>Complete        | My Contact Information                                                                            |            |        |
| 3 Complete Application      | Resume Attachment                                                                                 |            |        |
| Complete                    | Cover Letter Attachment                                                                           |            |        |
| 4 Self-Identify<br>Complete | Education History                                                                                 |            |        |
|                             | Work Experience                                                                                   |            |        |
| 6 In Progress               | > Job Training                                                                                    |            |        |
|                             | > Degrees                                                                                         |            |        |
|                             | Licenses and Certifications                                                                       |            |        |
|                             | > References                                                                                      |            |        |
|                             | Referrals                                                                                         |            |        |
|                             | > Disability                                                                                      |            |        |
|                             | ➤ Veteran                                                                                         |            |        |
|                             | ► Diversity                                                                                       |            |        |

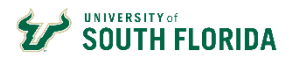

# Need to add an attachment?

Click the vertical ellipsis, then the **My Job Applications** link at the top of any page. Click **Add Attachments** to add attachments as needed.

| < Job Description My Job Applications |                   |                   |        | â            |                |               |                        |
|---------------------------------------|-------------------|-------------------|--------|--------------|----------------|---------------|------------------------|
| My Job Applica                        | tions             |                   |        |              |                |               | Careers                |
| Job Title                             | Job ID            | Location          | Status | Date Created | Date Submitted | Withdraw Appl |                        |
|                                       |                   |                   |        |              |                |               | Search Jobs            |
|                                       |                   |                   |        |              |                |               | My Job Notifications   |
| My Resumes                            |                   |                   |        |              |                |               | My Job Applications    |
| You have not p                        | rovided any resum | les               |        |              |                |               |                        |
|                                       |                   |                   |        |              |                |               | My Favorite Jobs       |
| My Cover Letters                      | and Attachments   | s                 |        |              |                |               | My Saved Searches      |
| Add Attach                            | ment              | ener of Anachment |        |              |                |               | My Account Information |
|                                       |                   |                   |        |              |                |               | Sign Out               |
|                                       |                   |                   |        |              |                |               | Sign Out               |

NOTE: The Add Attachment page requires you to select an "attachment type" from a drop-down list. Use the "Attachment Title" field to clarify what you are attaching – for example, DD214.

| Cancel            | Add Attachment | Continue    |
|-------------------|----------------|-------------|
| *Attachment Type  |                | <b>&gt;</b> |
| *Attachment Title |                |             |

\*User Name

\*Password

Are you a new user? Register Now

Sign In

Forgot User Name | Forgot Password

Sign In

# How to Accept a Job Offer

## Step 1 – Log in to Careers@USF

Once notified by phone or email of a job offer, log in to Careers to accept the offer. At the top of the careers home page, click **Sign In**, add your user name and password and click **Sign In**.

# Step 2 – Accept or reject the job offer

Click the **My Job Notifications** link in the notifications section at the top right of the page.

On the My Job Offer section, click the job title to view the job offer.

| My Job Offers                  |               |           |
|--------------------------------|---------------|-----------|
| Job Title                      | Job ID Status | Location  |
| Sr. Human Resources<br>Analyst | 23721 New     | Tampa, FL |

My Job Notifications

My Job Applications

Welcome

Review the offer attachments by clicking each icon in the "View" column. If the attachments do not open, turn off your browser's pop-up blockers. If you need help with this, call the HelpDesk at (813) 974-1222.

>

1 >

>

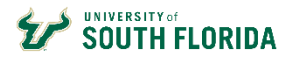

To accept or reject the offer, click the acknowledgement checkbox, and then choose Accept or Reject.

|                                                                                                    | We'd like to hire you for the following position: |  |  |
|----------------------------------------------------------------------------------------------------|---------------------------------------------------|--|--|
| Job Title                                                                                                    | Offer Date                                        |  |  |
| Job ID                                                                                                    | Expiration Date                                   |  |  |
| Here's what you need to do:<br>Review the job offer.<br>2. Either accept or reject the offer.<br>3. Return any documents to your recruiter. |                                                   |  |  |
| Step 1: Review Offer                                                                                                    |                                                   |  |  |
| You do not have any Attachments for this Job Offer                                                                                          |                                                   |  |  |
| Comments                                                                                                    |                                                   |  |  |
| I acknowledge that I have reviewed and understand the job offer details                                                                     | for the position listed.                          |  |  |
| Accept Reject                                                                                                    |                                                   |  |  |

A pop-up box will appear to confirm your acceptance of the job offer. Click **OK**.

You have elected to accept the job offer. Select OK to submit or Cancel to return to the job offer page.

| 04 | Canaal |
|----|--------|
| Un | Cancel |
|    |        |

A message will appear at the top of the page congratulating you for accepting the offer.

Congratulations! We are delighted that you have accepted this offer of employment.